# Welcome!

While we are waiting to get started, you can:

- 1. Open a web browser, log in to packetfence & ensure your time is correct.
  - 1. If your time is not syncing, stop and start NTP
    - 1. sudo timedatectl set-ntp False
    - 2. timedatectl status
    - 3. sudo timedatectl set-ntp True
    - 4. timedatectl status
- 2. Run updates:
  - 2. sudo apt update && sudo apt upgrade -y
- 3. If you want to use vim instead of vi

1. sudo apt install vim

4. If you want to be able to copy & paste during the demo:
 https://suddenlysixam.club/projects/nginx

# NGINX (w/ Etherpad)

Homelab Club at UMD Meeting 2025-04-07

Package installation:

As always, make sure you are up to date:

sudo apt update && sudo apt upgrade -y

```
Install Node.js:
```

curl -fsSL https://deb.nodesource.com/setup\_20.x | sudo
bash -

```
sudo apt install -y nodejs
```

#### Run as a different user

sudo adduser --system --group --shell /bin/bash --home
/opt/etherpad etherpad

Configure Etherpad Lite

Clone the branch:

cd /opt/etherpad

sudo git clone --branch master
https://github.com/ether/etherpad-lite.git .

Install dependancies: sudo ./bin/installDeps.sh

Note: The dot (.) at the end of the **git clone** command is important - it will clone the files into the current directory, rather than into a subdirectory.

Configure Etherpad Lite (cont.)

# Change ownership of cloned & installed files: sudo chown -vR etherpad:etherpad /opt/etherpad/

Create a log directory and change it's ownership: sudo mkdir /var/log/etherpad sudo chown -v etherpad:etherpad /var/log/etherpad/ Configure Etherpad Lite (cont.)

Edit settings.json: *sudo vi settings.json* 

```
Update the line
"trustProxy": false, to be
"trustProxy": true,
```

Take note even though we aren't changing it:

```
"dbType": "dirty",
"dbSettings": {
    "filename": "var/dirty.db"
},
```

Create a systemd service

# Edit a new file /etc/systemd/system/etherpad.service sudo vi /etc/systemd/system/etherpad.service

# Add the following content:

[Unit]
Description=Etherpad-lite, the collaborative editor.
After=syslog.target network.target

[Service]
Type=simple
User=etherpad
Group=etherpad
WorkingDirectory=/opt/etherpad
Environment=NODE\_ENV=production
ExecStart=pnpm run prod
Restart=always

StandardOutput=append:/var/log/etherpad/etherpad.log
StandardError=append:/var/log/etherpad/etherpad-error.log

[Install]
WantedBy=multi-user.target

Create a systemd service file (cont.)

Reload to get the new configuration sudo systemctl daemon-reload

Enable the new service, so that it runs when the Pi starts *sudo systemctl enable etherpad* 

Start the service sudo systemctl start etherpad

Check its status (make sure it is active (running)) sudo systemctl status etherpad

Homelab Club at UMD

#### But does it work?

Navigate to http://localhost:9001 in a web browser. You should now see Et<u>herpad.</u>\_\_\_\_\_

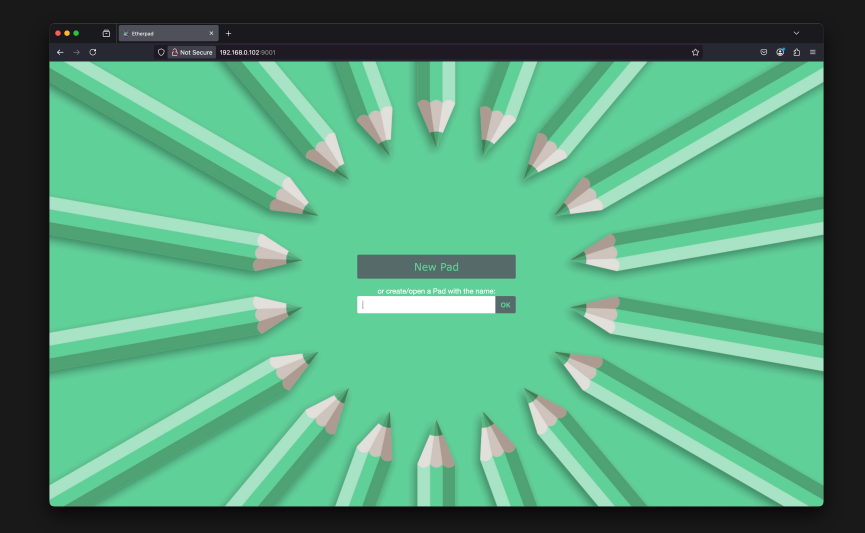

Note: Alternatively, from a different host on the same network, http://<ip-address>:9001

Homelab Club at UMD

# Configure NGINX

Install packages:

sudo apt install nginx

#### NGINX: Basics

```
server {
    location <prefix> {
        ...
     }
    ...
}
```

```
location / {
    root /data/www;
}
```

```
location / {
    proxy_pass http://localhost:8080;
}
```

NGINX: Our configuration

# sudo vi /etc/nginx/sites-available/etherpad.conf

```
server {
    listen
                 80;
    listen
                 [::]:80;
   server name
               /var/log/nginx/etherpad.access.log;
   access_log
                /var/log/nginx/etherpad.error.log;
   error_log
    location / {
                           http://127.0.0.1:9001;
       proxy_pass
                           off;
       proxy_buffering
       proxy_set_header
                           Host $host;
       proxy_pass_header
                           Server;
       # proxy headers
                            X-Real-IP $remote_addr;
        proxy_set_header
                            X-Forwarded-For $remote_addr;
        proxy_set_header
       proxy_set_header
                            X-Forwarded-Proto $scheme;
        proxy_http_version
                            1.1:
        # websocket proxying
        proxy_set_header Upgrade $http_upgrade;
        proxy_set_header Connection "upgrade";
}
```

Note: Port 80 instead of port 443. We aren't doing HTTPS just yet.

NGINX: Our configuration (cont.)

# Enable the configuration by creating a link: sudo ln -s /etc/nginx/sites-available/etherpad.conf /etc/nginx/sites-enabled/

Check the configuration file syntax, and reload the NGINX service sudo nginx -t sudo systemctl reload nginx

## But does it work? (pt. 2)

# Navigate to the domain that you configured in your web browser (e.g. druid.local). You should now again see Etherpad.

Note: If it does not load in the web browser, did you set the domain to <hostname>.local?

Note: We can also test the collaboration aspect, by opening up the site on two devices, and editing a 'pad' of the same name. We can edit in both places, and see each others edits.

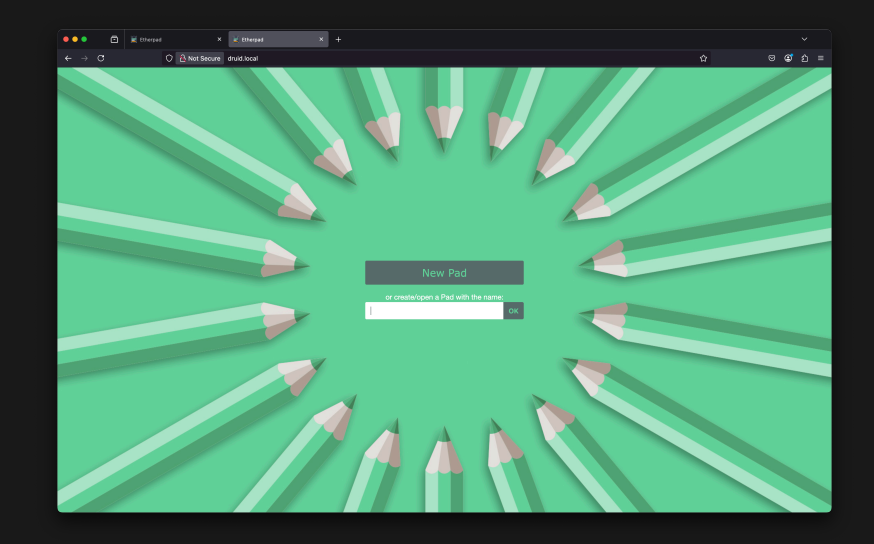

Self Signed Certificate

Generate a self signed cert: sudo openssl req -x509 -nodes -days 365 -newkey rsa:2048 -keyout /etc/ssl/private/nginx-selfsigned.key -out /etc/ssl/certs/nginx-selfsigned.crt

You are about to be asked to enter information that will be incorporated into your certificate request. What you are about to enter is what is called a Distinguished Name or a DN. There are quite a few fields but you can leave some blank For some fields there will be a default value, If you enter '.', the field will be left blank. -----Country Name (2 letter code) [AU]:US State or Province Name (full name) [Some-State]:Maryland

Locality Name (eg, city) []:College Park Organization Name (eg, company) [Internet Widgits Pty Ltd]:Homelab Club at UMD Organizational Unit Name (eg, section) []: Common Name (e.g. server FQDN or YOUR name) []:druid.local Email Address []:admin@druid.local

Create a strong Diffie-Hellman (DH) group sudo openssl dhparam -out /etc/ssl/certs/dhparam.pem 2048

## Self Signed Cert: Configure NGINX

# sudo vi /etc/nginx/snippets/self-signed.conf

# Add the content:

ssl\_certificate /etc/ssl/certs/nginx-selfsigned.crt; ssl\_certificate\_key /etc/ssl/private/nginx-selfsigned.key; Self Signed Cert: Configure NGINX (cont.)

# sudo vi /etc/nginx/snippets/ssl-params.conf

#### Add the content:

```
ssl protocols TLSv1 TLSv1.1 TLSv1.2;
ssl prefer server ciphers on;
ssl ciphers "EECDH+AESGCM:EDH+AESGCM:AES256+EECDH:AES256+EDH";
ssl ecdh curve secp384r1;
ssl session cache shared:SSL:10m;
ssl session tickets off;
ssl stapling on;
ssl stapling verify on;
resolver 8.8.8.8 8.8.4.4 valid=300s:
resolver timeout 5s;
# Disable preloading HSTS for now. You can use the commented out header line that includes
# the "preload" directive if you understand the implications.
#add header Strict-Transport-Security "max-age=63072000; includeSubdomains; preload";
add header Strict-Transport-Security "max-age=63072000; includeSubdomains";
add header X-Frame-Options DENY;
add header X-Content-Type-Options nosniff;
```

ssl\_dhparam /etc/ssl/certs/dhparam.pem;

#### Self Signed Cert: Configure NGINX (cont.)

Edit the NGINX configuration file that we made previously sudo vi /etc/nginx/sites-available/etherpad.conf

```
server {
    listen
                 80;
    listen
                 [::]:80;
    server_name
    return 302 https://`$server_name$`request_uri;
server {
    listen
                 443 ssl http2;
    listen
                 [::]:443 ssl http2;
    server_name
    include snippets/self-signed.conf;
    include snippets/ssl-params.conf;
    access log /var/log/nginx/etherpad.access.log:
    error_log
               /var/log/nginx/etherpad.error.log;
    location / {
                           http://127.0.0.1:9001;
        proxy_pass
        proxy_buffering
                           off;
        proxy_set_header
                           Host $host;
        proxy_pass_header Server;
        # proxy headers
        proxy_set_header
                            X-Real-IP $remote_addr;
                            X-Forwarded-For $remote_addr;
        proxy_set_header
        proxy_set_header
                            X-Forwarded-Proto $scheme:
        proxy_http_version 1.1;
        # websocket proxying
        proxy_set_header Upgrade $http_upgrade;
        proxy_set_header Connection "upgrade";
        add_header X-Frame-Options ALLOW always;
```

Self Signed Cert: Configure NGINX (cont.)

Check the NGINX configuration sudo nginx -t

Restart NGINX sudo systemctl restart nginx

Note: "ssl\_stapling" ignored warning is expected/

## But does it work? (pt. 3)

Navigate to the domain that you configured in your web browser (e.g. druid.local). If promted, accept the risk & continue - we know its self signed. You should now again see Etherpad, but this time, with a cert!

Note: Regardless of if you go to http://, https://, or don't specify, it should redirect you to https://.

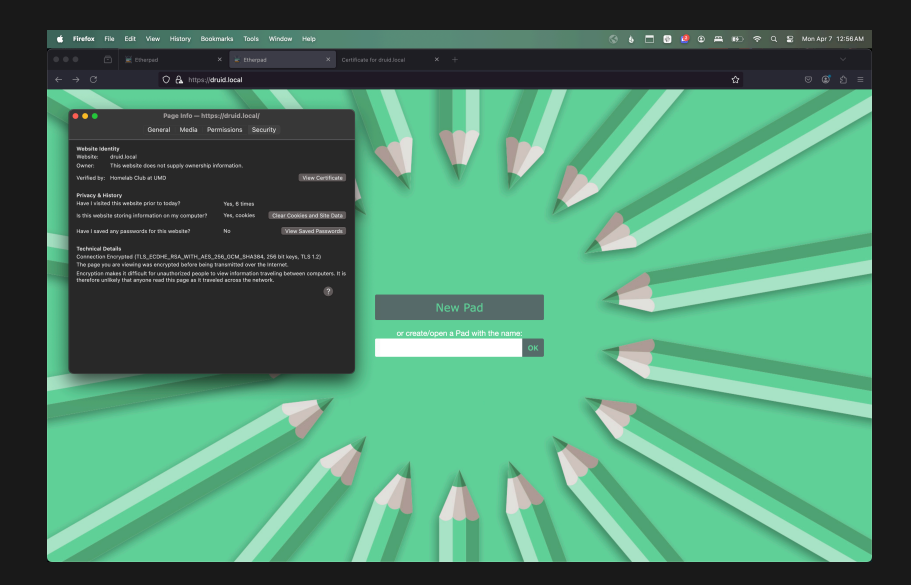

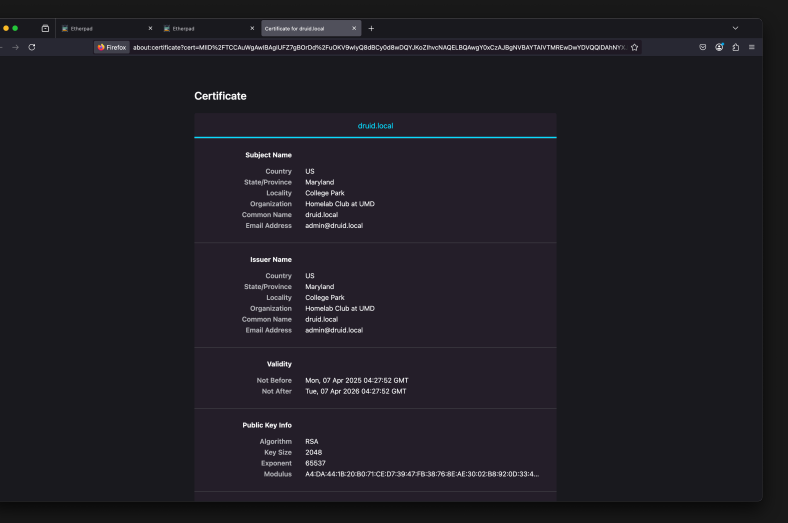

# Recommended next steps

- 1. Configure a firewall (e.g. UFW)
- 2. Configure a non-self signed cert (e.g. certbot)

# Thank you! Don't forget to join the Discord!

https://suddenlysixam.club/discord

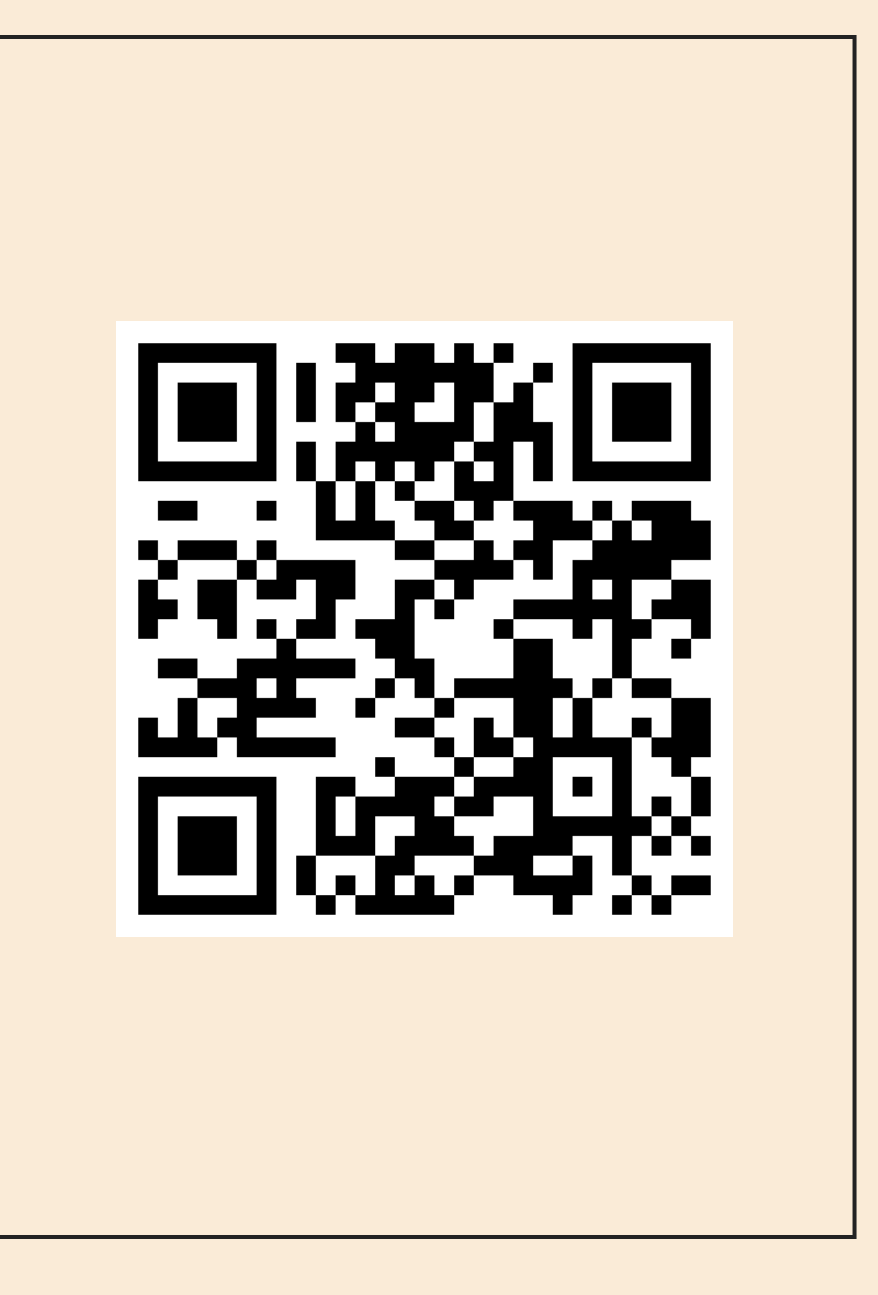